## **IEJ CAMPUS VIRTUAL**

# CÓMO DESCARGAR LA BIBLIOGRAFÍA

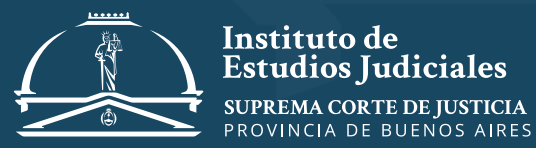

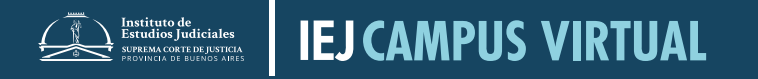

### CÓMO DESCARGAR LA BIBLIOGRAFÍA

### Hacer clic en el archivo

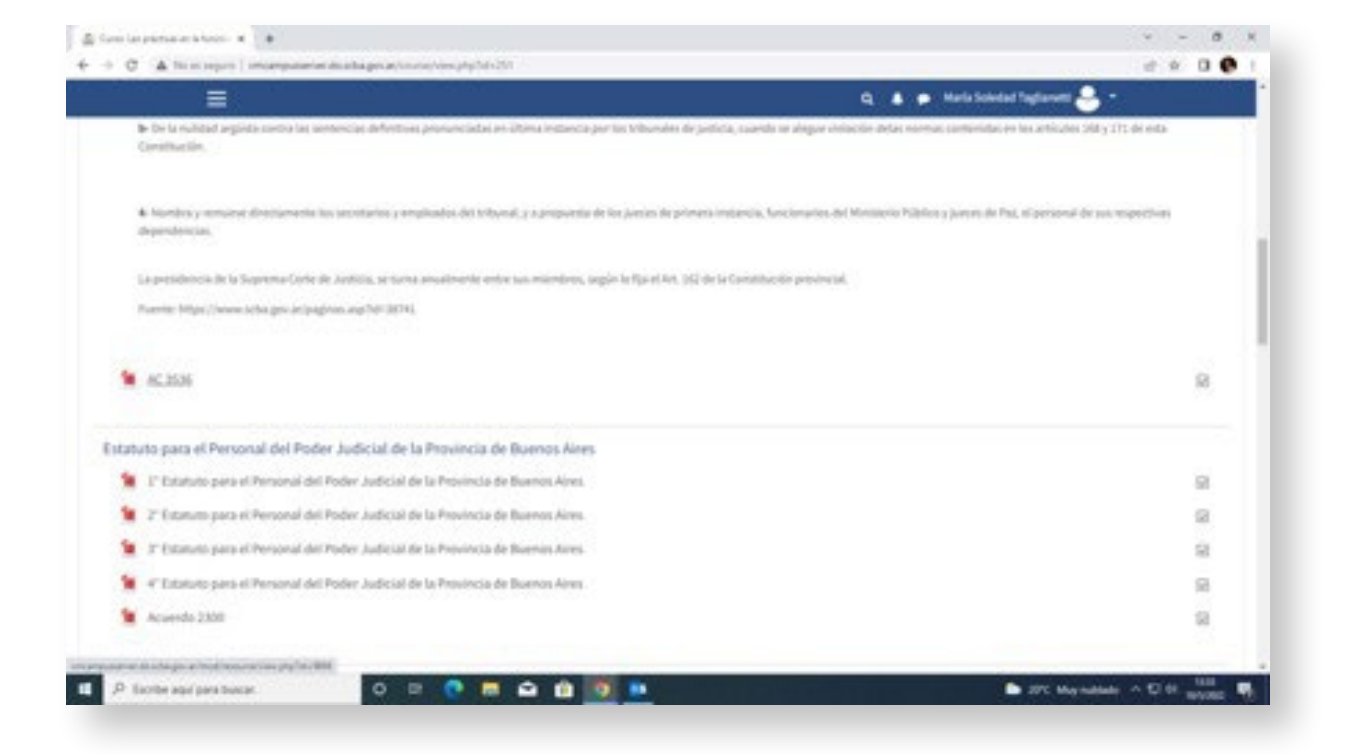

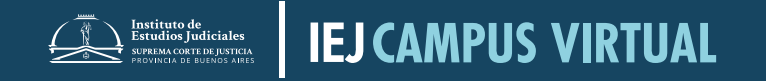

#### CÓMO DESCARGAR LA BIBLIOGRAFÍA

### Una vez abierto el archivo hacer clic en la flecha

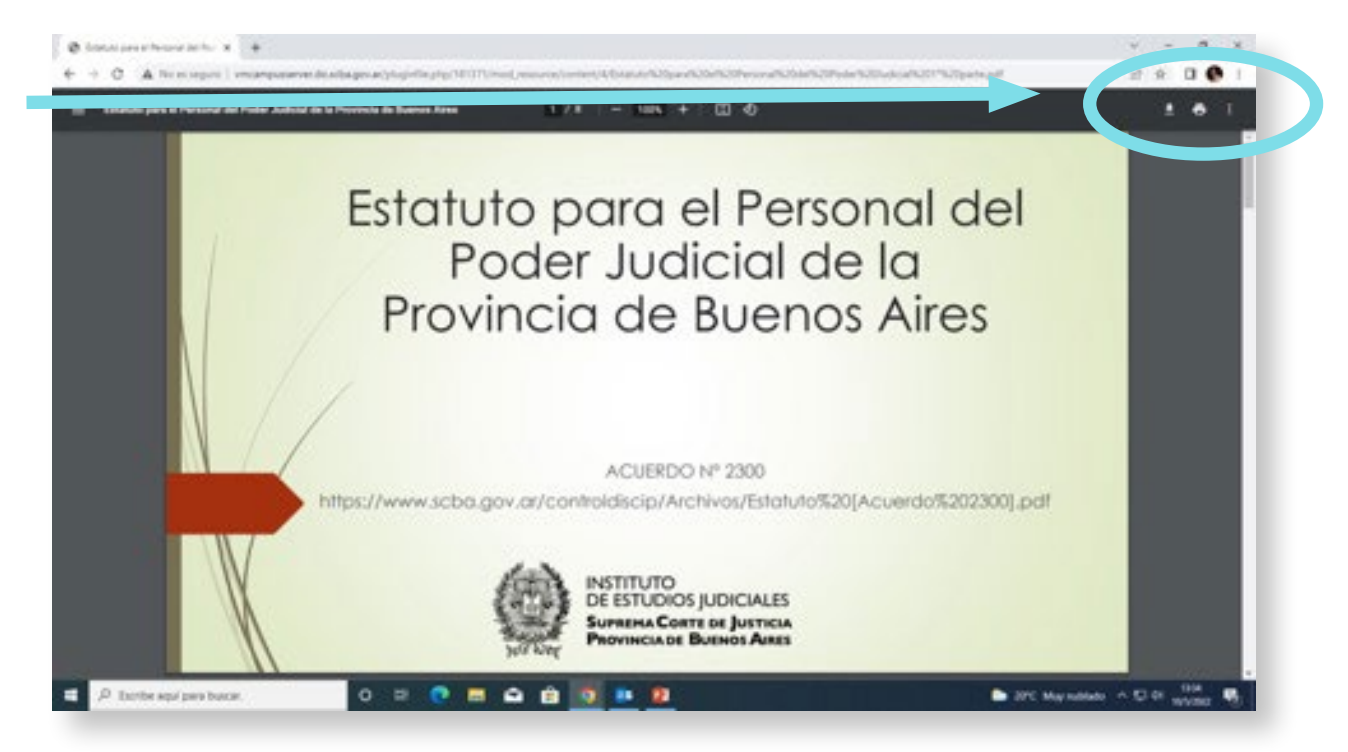

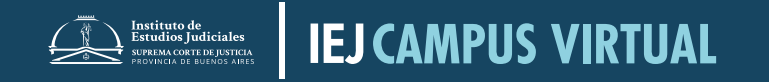

#### CÓMO DESCARGAR LA BIBLIOGRAFÍA

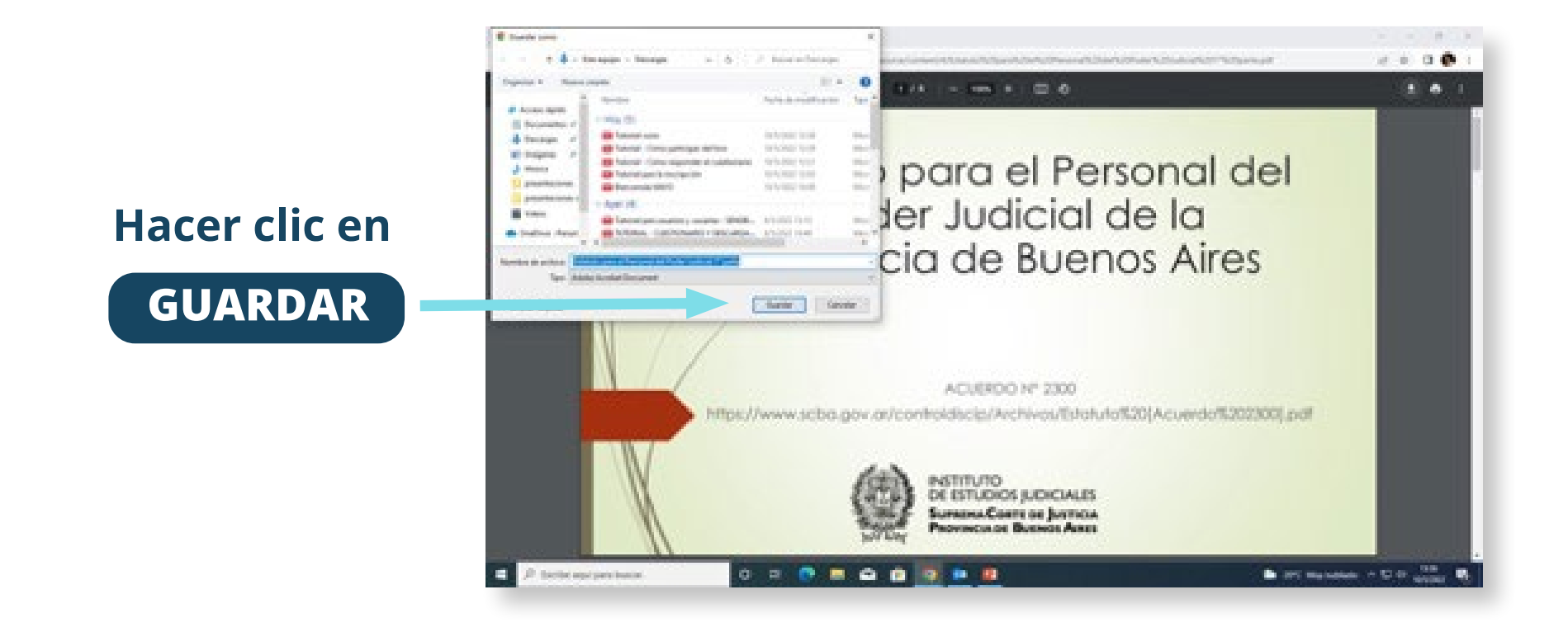

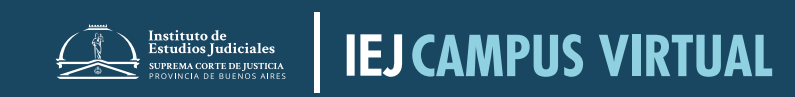